## 研究生毕业名单维护系统操作说明(院系秘书版)

2021-5-25

毕业名单确认的条件: 审核状态为草稿状态/毕业学分审查结果为通过/答 辩结果为已通过;

## 一、答辩结果录入

网址:复旦大学网上办事大厅(推荐使用)(http://ehall.fudan.edu.cn) 搜索"研究生学位论文答辩管理"(支持模糊搜索)。Ehall系统采用统一身份 认证登陆,忘记密码请参考 <u>https://xxb.fudan.edu.cn/2276/list.htm</u>找回密 码。

选择相应的学生信息,点击左侧"录入答辩结果",录入信息并保存。

| ◎ 网上办事服务大厅                            | × D                              | 研究生学位论文普新       | 管理 ×          | 0 3     | 4籍信息管理         |             | × +           |           |       |             |             |              |           |            |         |     |
|---------------------------------------|----------------------------------|-----------------|---------------|---------|----------------|-------------|---------------|-----------|-------|-------------|-------------|--------------|-----------|------------|---------|-----|
| → C 0 7                               | 『安全   yzsfwapp.fu                | dan.edu.cn/gsap | p/sys/dbglapp | ofudan, | /*default/inde | x.do?forceL | ogin=1&t_s=15 | 570521473 | 918&_ | sec_versior | n_=1&gid_=N | 1m16bVY3W    | /kNTRTVW  | @ ☆        | 0       | e   |
| 应用 🔮 全国大学                             | 英语四、 🗅 网上                        | か事服务大厅 🎦        | 上海市高校学籍学      |         |                |             |               |           |       |             |             |              |           |            |         |     |
| () 後日大学                               | 研究生学位论                           | 文答辩管理           |               |         |                |             | 答辩安排          | 答辩公示维     | 户 答辩  | 黑白名单维护      | 答辩结果对       | <b>秋</b> 学位: | 6文下载 …    | 研究生管理      | 5页▼     | 1   |
| 答辩结果录入                                | 2019年10月 更改<br>: 2019-09-01 08:0 | D:00~2019-10-:  | 15 17:00:00   |         |                |             |               |           |       |             |             |              |           |            |         |     |
|                                       |                                  |                 |               |         |                |             |               |           |       |             |             |              |           |            |         |     |
| 关键字                                   | 学号/姓名/普辩秘书账号                     | 管辩结果录入          | 请选择           | Ŧ       | 毕业管辩结          | ■ 请选择       | -             | 授予学位建议    | 请选择   |             | 毕业学分审       | 核 已通过        | Ψ.        |            |         |     |
| 学位学分审核                                | 请选择                              | · 评阅结果          | 通过            | Ŧ       | 答辩安排确认         | 已确认         | Ŧ             | 年级        | 请选择   | Ŧ           | 学生类         | 别 请选择        | Ŧ         |            |         |     |
| 培养层次                                  | 请选择                              | · 学生分类          | 请选择           | *       | 院              | § 请选择       | *             | 专业        | 请选择   | *           |             |              |           |            |         |     |
| 预计毕业时间                                | <                                | 全部 ▼            |               | >       | 答辩日期           | 明 <         |               | 全部 ▼      |       | >           | 终版论文上传      | 请选择          | *         |            |         |     |
|                                       |                                  |                 |               |         |                |             | +0/1.1E1      |           |       |             |             |              | Service A | は日本クタル     | der#2 . |     |
|                                       |                                  |                 |               |         |                |             | 152.8%        |           |       |             |             |              | 横正为       | 0+1929230+ | NX22    |     |
| 批量确认 批量                               | 最大答辩结果 取消                        | 确认 +导入          | ▼ 导出          |         |                |             |               |           |       |             |             |              |           |            | 1       | ¢   |
| i i i i i i i i i i i i i i i i i i i | 果作                               | 学号 🍦            | 姓名            | ÷ 1     | 皆辩结果录…≑        | と业答辩结果()    | 授予学位建议        | \$ 毕业4    | 的审核 学 | 位学分审核。      | 评阅结果 🍦      | 学生类别(        | 培养层次(     | 学生分类       | \$      | ٢   |
| 🗌 🚽 👼入會                               | 曹辩结果 ●                           |                 | _             |         | 未录入            |             |               | 已通过       | t ا   | 过           | 通过          | 学历硕士生        | 硕士        | 学历生        | 01      | 6 誓 |

## 二、毕业名单维护

网址:复旦大学网上办事大厅(推荐使用)(http://ehall.fudan.edu.cn) 搜索"研究生毕业名单维护"(支持模糊搜索)。

## 系统操作步骤:

1) 进入服务后,默认为答辩通过、且毕业学分审查结果为通过的学生名单

| \$7 17       | 四大學                                                                         | 毕业管                                                                    | 理应用                                                                                                    |                                                                                                    |                                                                                                    |                                                                                                    |                                                                                                    |                                                                                                    |                                                                                                    |                                                                                                    |                                                                                                    | 院系秘书组                                                                                                    | - 1                    |
|--------------|-----------------------------------------------------------------------------|------------------------------------------------------------------------|----------------------------------------------------------------------------------------------------|----------------------------------------------------------------------------------------------------|----------------------------------------------------------------------------------------------------|----------------------------------------------------------------------------------------------------|----------------------------------------------------------------------------------------------------|----------------------------------------------------------------------------------------------------|----------------------------------------------------------------------------------------------------|----------------------------------------------------------------------------------------------------|----------------------------------------------------------------------------------------------------|----------------------------------------------------------------------------------------------------|------------------------|
| ₽7F(         | 言息维护                                                                        | 当前批次:                                                                  | 2019年6月                                                                                                    |                                                                                                    |                                                                                                    |                                                                                                    |                                                                                                    |                                                                                                    |                                                                                                    |                                                                                                    |                                                                                                    | 切换到高级                                                                                                    | 级查询                    |
|              | 关键字                                                                         | 学号/姓名                                                                  |                                                                                                    | 院系                                                                                                    | 请选择                                                                                                    | ~                                                                                                    | 专业 请选择                                                                                                    | ▼ 毕业学                                                                                                    | 分审查结果 已通                                                                                                    | 挝                                                                                                    | •                                                                                                    |                                                                                                    |                        |
|              | 答辩情况                                                                        | 퉀                                                                      | *                                                                                                    | 审核状态                                                                                                    | 待院系审核                                                                                                    | Ŧ                                                                                                    | 培养层次 请选择                                                                                                    | -                                                                                                    | 学位类别 请说                                                                                                    | 疑                                                                                                    | -                                                                                                    |                                                                                                    |                        |
|              | 学生类别                                                                        | 请选择                                                                    | ~                                                                                                    |                                                                                                    |                                                                                                    |                                                                                                    |                                                                                                    |                                                                                                    |                                                                                                    |                                                                                                    |                                                                                                    |                                                                                                    |                        |
|              |                                                                             |                                                                        |                                                                                                    |                                                                                                    |                                                                                                    |                                                                                                    |                                                                                                    |                                                                                                    |                                                                                                    |                                                                                                    |                                                                                                    |                                                                                                    |                        |
|              |                                                                             |                                                                        |                                                                                                    |                                                                                                    |                                                                                                    |                                                                                                    | 搜索                                                                                                    |                                                                                                    |                                                                                                    |                                                                                                    | 清空条件                                                                                                    | 更多条件 收起                                                                                                    | < 5                    |
|              |                                                                             |                                                                        |                                                                                                    |                                                                                                    |                                                                                                    |                                                                                                    |                                                                                                    |                                                                                                    |                                                                                                    |                                                                                                    |                                                                                                    |                                                                                                    |                        |
| <u>⊧</u> ₩⁄≉ | 「単确认」<br>学号                                                                 | 毕业名单收]<br>↓                                                            | 回 - 导出<br>姓名                                                                                                    | 打印                                                                                                    | <ul> <li>⇒ 学制</li> </ul>                                                                                                    | - 令 培养类型 ◆                                                                                                    | 证件号码                                                                                                    | ▶ 毕业学分审◆                                                                                                    | 答辩情况                                                                                                    | () 审核状态 ⇔                                                                                                    | 培养层次                                                                                                    | -<br>-<br>-<br>-<br>学位类弱                                                                                                    | <b>ф</b><br>э ¢        |
| ≦ <u>₩</u> 2 | 単确认<br>学号<br>16210                                                          | 毕业名单收[<br>↓<br>275                                                     | 回 寻出<br>姓名<br>ABAY 《HANOV                                                                                                    | 打印                                                                                                    |                                                                                                    | <ul> <li>◆ 培养类型 ◆</li> <li>留学生</li> </ul>                                                                                                    | ·<br>正件号码 ↓<br>0 1388                                                                                                    | <ul> <li> <b>毕业学分审…</b>         ◆     </li> <li>         日通过     </li> </ul>                                                                                       | 答辩情况 🚽                                                                                                    | ■核状态<br>→<br>待院系审核                                                                                                    | 培养层次<br>硕士                                                                                                    | <ul> <li></li></ul>                                                                                                    | <b>¢</b><br>≋ ≑        |
| N            | 5单确认 生<br>学号<br>16210<br>1                                                  | 些业名单收<br>↓<br>)275<br>)369                                             | 回 导出<br>姓名<br>ABAY KHANOV                                                                                                    | 打印<br>入学年月<br>( 6-09<br>5-09                                                                                                    | <ul> <li>◆ 学制</li> <li>3</li> <li>3</li> </ul>                                                                                                    | <ul> <li>◆ 培养类型 ◆</li> <li>◆ 留学生</li> <li>&gt;</li> <li>&gt;</li> <li>港澳台</li> </ul>                                                                                                    | · 通件号码 ↓<br>0 1388<br>0 127                                                                                                    | 毕业学分审       已通过                                                                                                    | 答辩情况<br>문<br>문                                                                                                    | <ul> <li>审核状态 ↓</li> <li>待院系审核</li> <li>待院系审核</li> </ul>                                                                                                    | <b>培养层次</b><br>硕士<br>硕士                                                                                                    | <ul> <li>                 科学学位           科学学位</li></ul>                                                                                                    | <b>¢</b><br>31 ≑       |
|              | 5单确认<br>学号<br>16210<br>1                                                    | 毕业名单收<br>↓<br>1275<br>1369<br>272                                      | 回 导出<br>姓名<br>ABAY YHANOV                                                                                                    | 打印<br>大学年月<br></td <td><ul> <li>学制</li> <li>3</li> <li>3</li> <li>3</li> </ul></td> <td><ul> <li>◆ 指养类型 ◆</li> <li>留学生</li> </ul></td> <td>延件号码 ↓<br/>0 1388<br/>0 127<br/>L 7</td> <td>毕业学分审令           已通过           已通过           已通过           已通过</td> <td>答辩情况<br/>문<br/>문<br/>문</td> <td><ul> <li>■核状态 </li> <li>●</li> <li>●&lt;</li></ul></td> <td><b>培养层次</b><br/>硕士<br/>硕士</td> <td><ul> <li>学位类器</li> <li>科学学位</li> <li>科学学位</li> </ul></td> <td><b>¢</b><br/>≋ ≑</td> | <ul> <li>学制</li> <li>3</li> <li>3</li> <li>3</li> </ul>                                                                                                    | <ul> <li>◆ 指养类型 ◆</li> <li>留学生</li> </ul>                                                                                                    | 延件号码 ↓<br>0 1388<br>0 127<br>L 7                                                                                                    | 毕业学分审令           已通过           已通过           已通过           已通过                                                                                                    | 答辩情况<br>문<br>문<br>문                                                                                                    | <ul> <li>■核状态 </li> <li>●</li> <li>●&lt;</li></ul>                                                                                                    | <b>培养层次</b><br>硕士<br>硕士                                                                                                    | <ul> <li>学位类器</li> <li>科学学位</li> <li>科学学位</li> </ul>                                                                                                    | <b>¢</b><br>≋ ≑        |
|              | S单确认 ■<br>学号<br>16210<br>1<br>1<br>1<br>1<br>1<br>1                         | 毕业名单收<br>②<br>275<br>369<br>272<br><sup>3</sup> 24                     | 回 导出<br>姓名<br>ABAY KHANOV<br>I き<br>6 f<br>同 3                                                                                                    | 打印<br>令 入学年月<br>/ 6-09<br>5-09<br>6-09<br>6-09                                                                                                    | <ul> <li>◆ 学制</li> <li>3</li> <li>3</li> <li>3</li> <li>3</li> <li>3</li> </ul>                                                                                                    | <ul> <li>◆ 培养类型 ◆</li> <li>留学生</li> <li>溜淡台</li> <li>留学生</li> <li>非定向</li> </ul>                                                                                                    | · 证件号码 ↓<br>0 1988<br>0 127<br>LL 7<br>3 1412C 1                                                                                           | 毕业学分审令           已通过           已通过           已通过           已通过           已通过                                                                                       | 答辦情况 4<br>문<br>문<br>문                                                                                                    | 审核状态         ●           待院系审核         ●           待院系审核         ●           待院系审核         ●           ●         ●                                                                                                    | 培养层次           硕士           硕士           硕士           硕士           硕士                                                                                                    | 学位类器           科学学位           科学学位           科学学位           科学学位           科学学位                                                                                                    | ¢<br>31 ¢              |
|              | 5单确认 生<br>学号<br>16210<br>1<br>1<br>1                                        | 些业名单收<br>2775<br>269<br>272<br>24<br>32                                | 回 导出<br>姓名<br>ABAY KHANOV<br>I を<br>6 f<br>后 a<br>5                                                                                                    | 打印<br>令 入学年月<br>/ 6-09<br>6-09<br>6-09<br>6-09                                                                                                    | <ul> <li>◆ 学制</li> <li>3</li> <li>3</li> <li>3</li> <li>3</li> <li>3</li> <li>3</li> <li>3</li> <li>3</li> </ul>                                                                                                    | <ul> <li>◆ 指券类型 ◆</li> <li>○ 留学生</li> <li>○ 溜学生</li> <li>○ 副学生</li> <li>○ 非定向</li> <li>○ 非定向</li> </ul>                                                                                                    | 正件号码         ●           0         '388           0         '227           L         7           2         '1412C'           2         '55 | 毕业学分审令           日通过           日通过           日通过           日通过           日通过           日通过           日通过           日通过           日通过           日通过                 | 答辩情况 4<br>문<br>문<br>문<br>문<br>문<br>문<br>문                                                                                                    | <ul> <li>■橡板芯 4</li> <li>●</li> <li>●</li></ul>                                                                                                    | 培养层次           硕士           硕士           硕士           硕士           硕士           硕士           硕士                                                                                                    | <ul> <li>学位类器</li> <li>科学学位</li> <li>科学学位</li> <li>科学学位</li> <li>科学学位</li> <li>科学学位</li> <li>科学学位</li> </ul>                                                                                                    | ◆<br>● ◆               |
|              | 5単确认 世<br>学号<br>16210<br>1<br>1<br>1<br>1<br>1<br>1<br>1<br>1<br>5          | 毕业名单收<br>〕<br>〕<br>〕<br>〕<br>〕<br>〕<br>〕<br>〕<br>〕<br>〕<br>〕<br>〕<br>〕 | 回 导出<br>姓名<br>ABAY KHANOU<br>日 名<br>長 長<br>長 章<br>天<br>天                                                                                                  | 打印<br>令 入学年月<br>/ 6-09<br>6-09<br>6-09<br>6-09<br>5-09                                                                                                    | <ul> <li>◆ 学制</li> <li>3</li> <li>3</li> <li>3</li> <li>3</li> <li>3</li> <li>3</li> <li>3</li> <li>3</li> <li>3</li> <li>3</li> <li>3</li> <li>3</li> <li>3</li> <li>3</li> <li>3</li> <li>3</li> <li>3</li> <li>3</li> <li>3</li> <li>3</li> <li>3</li> <li>3</li> <li>4</li> <li>4<!--</td--><td><ul> <li>◆ 提務美型 ◆</li> <li>● 留写生</li> <li>● 溜浸法</li> <li>■ 溜浮生</li> <li>■ 非定向</li> <li>■ 非定向</li> <li>■ 非定向</li> </ul></td><td>正件号码 章<br/>0 388<br/>0 527<br/>U 7<br/>2 7<br/>4 2<br/>2 3<br/>4<br/>2 3<br/>5<br/>5<br/>5<br/>5<br/>5<br/>5<br/>5<br/>5<br/>5</td><td></td><td>答辩情况     4       문        문        문        문        문        문        문        문        문</td><td><ul> <li> <b>审核状态</b>         ◆          ·</li></ul></td><td>培养层次           硕士           硕士           硕士           硕士           硕士           硕士           硕士           硕士</td><td><ul> <li>⇒ 学位类器</li> <li>科学学位</li> <li>科学学位</li> <li>科学学位</li> <li>科学学位</li> <li>科学学位</li> <li>科学学位</li> <li>科学学位</li> <li>科学学位</li> </ul></td><td>◆<br/>刻 令<br/>常见(</td></li></ul> | <ul> <li>◆ 提務美型 ◆</li> <li>● 留写生</li> <li>● 溜浸法</li> <li>■ 溜浮生</li> <li>■ 非定向</li> <li>■ 非定向</li> <li>■ 非定向</li> </ul>                                                                                                    | 正件号码 章<br>0 388<br>0 527<br>U 7<br>2 7<br>4 2<br>2 3<br>4<br>2 3<br>5<br>5<br>5<br>5<br>5<br>5<br>5<br>5<br>5                              |                                                                                                    | 答辩情况     4       문        문        문        문        문        문        문        문        문                                                                                                    | <ul> <li> <b>审核状态</b>         ◆          ·</li></ul>                                                                                                    | 培养层次           硕士           硕士           硕士           硕士           硕士           硕士           硕士           硕士                                                                                                    | <ul> <li>⇒ 学位类器</li> <li>科学学位</li> <li>科学学位</li> <li>科学学位</li> <li>科学学位</li> <li>科学学位</li> <li>科学学位</li> <li>科学学位</li> <li>科学学位</li> </ul>                                                                                                    | ◆<br>刻 令<br>常见(        |
|              | 5単确认<br>学号<br>16210<br>1<br>1<br>1<br>1<br>1<br>1<br>5<br>16                | 毕业名单收<br>)275<br>)369<br>272<br>)24<br>32<br>88<br>20                  | 回 导出<br>放名<br>ABAV 《HANOU<br>章 卷 章<br>章 章<br>章                                                                                                    | 打印<br>大学年月                                                                                                    | <ul> <li>◆ 学制</li> <li>3</li> <li>3</li> <li>3</li> <li>3</li> <li>3</li> <li>3</li> <li>3</li> <li>3</li> <li>3</li> <li>3</li> <li>3</li> <li>3</li> <li>3</li> <li>3</li> <li>3</li> <li>3</li> <li>3</li> <li>3</li> <li>3</li> <li>3</li> <li>3</li> <li>3</li> <li>4</li> <li>4</li> <li>5</li> <li>5&lt;</li></ul>                                                                                                    | <ul> <li>◆ 指募実型 ◆</li> <li>●</li> <li>●</li> <l< td=""><td>正件号码 ◆<br/>0 388<br/>0 127<br/>L 7<br/>2 3 1412C →<br/>2 3 2<br/>3 2 2</td><td>単业学分审            已通过         已通过           已通过         已通过           回通过         回通过           回通过         回通过           回通过         回通过</td><td>答辩情况 4<br/>문<br/>문<br/>문<br/>문<br/>문<br/>문<br/>문<br/>문<br/>문<br/>문<br/>문<br/>문<br/>문</td><td><ul> <li> <b>审核状态</b> ◆          · 何況系审核          · 何況系审核         · 何況系审核         · 何況系軍核         · 何況系軍核         · 何況系軍核         · 何況系軍核         · 何況系軍核         · 何況系軍核         · 何況系軍核         · 何況系軍核         · 何況系軍核         · 一,         · 一,         · 二,         · 一,         · 二,         · 一,         · 二,         · 二,         ·-,         ·-,</li></ul></td><td>培养层次           硕士           硕士           硕士           硕士           硕士           硕士           硕士           硕士           硕士</td><td><ul> <li> <b>学位类别</b> </li> <li>             科学学位         </li> <li>             科学学位         </li> <li>             科学学位         </li> <li>             科学学位         </li> <li>             科学学位         </li> <li>             科学学位         </li> <li>             科学学位         </li> </ul></td><td>¢<br/>刻 ≎<br/>常见(</td></l<></ul> | 正件号码 ◆<br>0 388<br>0 127<br>L 7<br>2 3 1412C →<br>2 3 2<br>3 2 2                                                                           | 単业学分审            已通过         已通过           已通过         已通过           回通过         回通过           回通过         回通过           回通过         回通过                           | 答辩情况 4<br>문<br>문<br>문<br>문<br>문<br>문<br>문<br>문<br>문<br>문<br>문<br>문<br>문                                                                                                    | <ul> <li> <b>审核状态</b> ◆          · 何況系审核          · 何況系审核         · 何況系审核         · 何況系軍核         · 何況系軍核         · 何況系軍核         · 何況系軍核         · 何況系軍核         · 何況系軍核         · 何況系軍核         · 何況系軍核         · 何況系軍核         · 一,         · 一,         · 二,         · 一,         · 二,         · 一,         · 二,         · 二,         ·-,         ·-,</li></ul> | 培养层次           硕士           硕士           硕士           硕士           硕士           硕士           硕士           硕士           硕士                                                                                            | <ul> <li> <b>学位类别</b> </li> <li>             科学学位         </li> <li>             科学学位         </li> <li>             科学学位         </li> <li>             科学学位         </li> <li>             科学学位         </li> <li>             科学学位         </li> <li>             科学学位         </li> </ul> | ¢<br>刻 ≎<br>常见(        |
|              | 5単确认 単<br>学号<br>16210<br>1<br>1<br>1<br>1<br>1<br>1<br>5<br>16<br>16<br>16. | ★业名单收                                                                  | 日 号出<br>対名<br>ABAY KHANOV<br>1 2<br>6 4<br>6 4<br>6 4<br>6<br>7<br>7<br>8<br>8<br>8<br>8<br>8<br>8<br>8<br>8<br>8<br>8<br>8<br>8<br>8<br>8<br>8<br>8<br>8 | 打印<br>大学年月                                                                                                    | <ul> <li>◆ 学制</li> <li>3</li> <li>3</li> <li>3</li> <li>3</li> <li>3</li> <li>3</li> <li>3</li> <li>3</li> <li>3</li> <li>3</li> <li>3</li> <li>3</li> <li>3</li> <li>3</li> <li>3</li> <li>3</li> <li>3</li> </ul>                                                                                                    | <ul> <li>◆ 指募実型 ↓</li> <li>●</li> <li>●</li> <l< td=""><td>正件号码</td><td>単业学分审            已通过         已通过           已通过         已通过           已通过         回通过           ご通过         三通过           回通过         回通过           回通过         回通过</td><td>答辨情况 4 ↓   문   문   문   문   문   문   문   문   문   문   문   문   문   문   문   문   문   문   문   문   문   문   문   문   문   문   문   문   문   문   문   문   문   문   문   문   문   문   문   문   문   문   문   문     문                                                                                                    <!--</td--><td>审核状态         ↓           何院展軍校         ●           何院展軍校         ●           何院展軍校         ●           何院展軍校         ●           何院展軍校         ●           何院展軍校         ●           ●         ●           ●         ●           ●         ●           ●         ●           ●         ●           ●         ●           ●         ●           ●         ●           ●         ●           ●         ●           ●         ●           ●         ●           ●         ●           ●         ●           ●         ●           ●         ●           ●         ●           ●         ●           ●         ●           ●         ●           ●         ●           ●         ●           ●         ●           ●         ●           ●         ●           ●         ●           ●         ●           ●         ●           <td< td=""><td>培养层次           硕士           硕士           硕士           硕士           硕士           硕士           硕士           硕士           硕士           硕士           硕士           硕士           硕士           硕士           硕士           硕士</td><td>学位次期           科学学位           科学学位           科学学位           科学学位           科学学位           科学学位           科学学位           科学学位           科学学位           科学学位           科学学位           科学学位           科学学位           科学学位           科学学位</td><td>◆<br/>刻 ◆<br/>常见作<br/>意见が</td></td<></td></td></l<></ul>                                                                                                    | 正件号码                                                                                                    | 単业学分审            已通过         已通过           已通过         已通过           已通过         回通过           ご通过         三通过           回通过         回通过           回通过         回通过 | 答辨情况 4 ↓   문   문   문   문   문   문   문   문   문   문   문   문   문   문   문   문   문   문   문   문   문   문   문   문   문   문   문   문   문   문   문   문   문   문   문   문   문   문   문   문   문   문   문   문     문 </td <td>审核状态         ↓           何院展軍校         ●           何院展軍校         ●           何院展軍校         ●           何院展軍校         ●           何院展軍校         ●           何院展軍校         ●           ●         ●           ●         ●           ●         ●           ●         ●           ●         ●           ●         ●           ●         ●           ●         ●           ●         ●           ●         ●           ●         ●           ●         ●           ●         ●           ●         ●           ●         ●           ●         ●           ●         ●           ●         ●           ●         ●           ●         ●           ●         ●           ●         ●           ●         ●           ●         ●           ●         ●           ●         ●           ●         ●           ●         ●           <td< td=""><td>培养层次           硕士           硕士           硕士           硕士           硕士           硕士           硕士           硕士           硕士           硕士           硕士           硕士           硕士           硕士           硕士           硕士</td><td>学位次期           科学学位           科学学位           科学学位           科学学位           科学学位           科学学位           科学学位           科学学位           科学学位           科学学位           科学学位           科学学位           科学学位           科学学位           科学学位</td><td>◆<br/>刻 ◆<br/>常见作<br/>意见が</td></td<></td> | 审核状态         ↓           何院展軍校         ●           何院展軍校         ●           何院展軍校         ●           何院展軍校         ●           何院展軍校         ●           何院展軍校         ●           ●         ●           ●         ●           ●         ●           ●         ●           ●         ●           ●         ●           ●         ●           ●         ●           ●         ●           ●         ●           ●         ●           ●         ●           ●         ●           ●         ●           ●         ●           ●         ●           ●         ●           ●         ●           ●         ●           ●         ●           ●         ●           ●         ●           ●         ●           ●         ●           ●         ●           ●         ●           ●         ●           ●         ● <td< td=""><td>培养层次           硕士           硕士           硕士           硕士           硕士           硕士           硕士           硕士           硕士           硕士           硕士           硕士           硕士           硕士           硕士           硕士</td><td>学位次期           科学学位           科学学位           科学学位           科学学位           科学学位           科学学位           科学学位           科学学位           科学学位           科学学位           科学学位           科学学位           科学学位           科学学位           科学学位</td><td>◆<br/>刻 ◆<br/>常见作<br/>意见が</td></td<>                                                                                                    | 培养层次           硕士           硕士           硕士           硕士           硕士           硕士           硕士           硕士           硕士           硕士           硕士           硕士           硕士           硕士           硕士           硕士 | 学位次期           科学学位           科学学位           科学学位           科学学位           科学学位           科学学位           科学学位           科学学位           科学学位           科学学位           科学学位           科学学位           科学学位           科学学位           科学学位                                                         | ◆<br>刻 ◆<br>常见作<br>意见が |

勾选本次毕业的学生名单,点击【毕业名单确认】按钮,完成名单操作。

查询条件审核状态修改成【待研究生院审核】可以查询提交的名单信息。如
 果提交的名单有误,可以点击【毕业名单收回】按钮撤销操作。

| 关键字     | 学号/姓名  |    | 院系     | 请选择     | -    | 专业     | 请选择    | Ŧ    | 毕业学分审查结果 | 已通过      | -     |          |
|---------|--------|----|--------|---------|------|--------|--------|------|----------|----------|-------|----------|
| 答辩情况    | 1 是    | -  | 审核状态   | 待研究生院审核 |      | 培养层次   | 请选择    |      | 学位类别     | 请选择      | Ŧ     |          |
| 学生类别    | 」请选择…  | -  |        |         |      |        |        |      |          |          |       |          |
|         |        |    |        |         |      |        |        |      |          |          |       |          |
|         |        |    |        |         |      | 搜索     |        |      |          |          | 清空条件  | 更多条件 收起: |
|         |        |    |        |         |      |        |        |      |          |          |       |          |
| 业名单确认 🤇 | 毕业名单收回 | 导出 | 打印     |         |      |        |        |      |          |          |       | 4        |
|         |        | 姓名 | ⇒ 入学年月 | ⇒ 学制    | ↓ 培i | \$类型 🖕 | 证件号码 🗧 | 毕业学分 | 审 答辩情》   | こ 🍦 市核状态 | ⇒培养层次 | ⇒ 学位类别   |
| 学長      |        |    |        |         | ***  | 24     |        | 已通过  | 8        | 法研究生院:   | a 75+ | (1) ※※/六 |

3) 按照培养层次分别打印颁发《研究生毕业证书》的报告。